# Send a Email to Team Using Simple Church Scribe Account

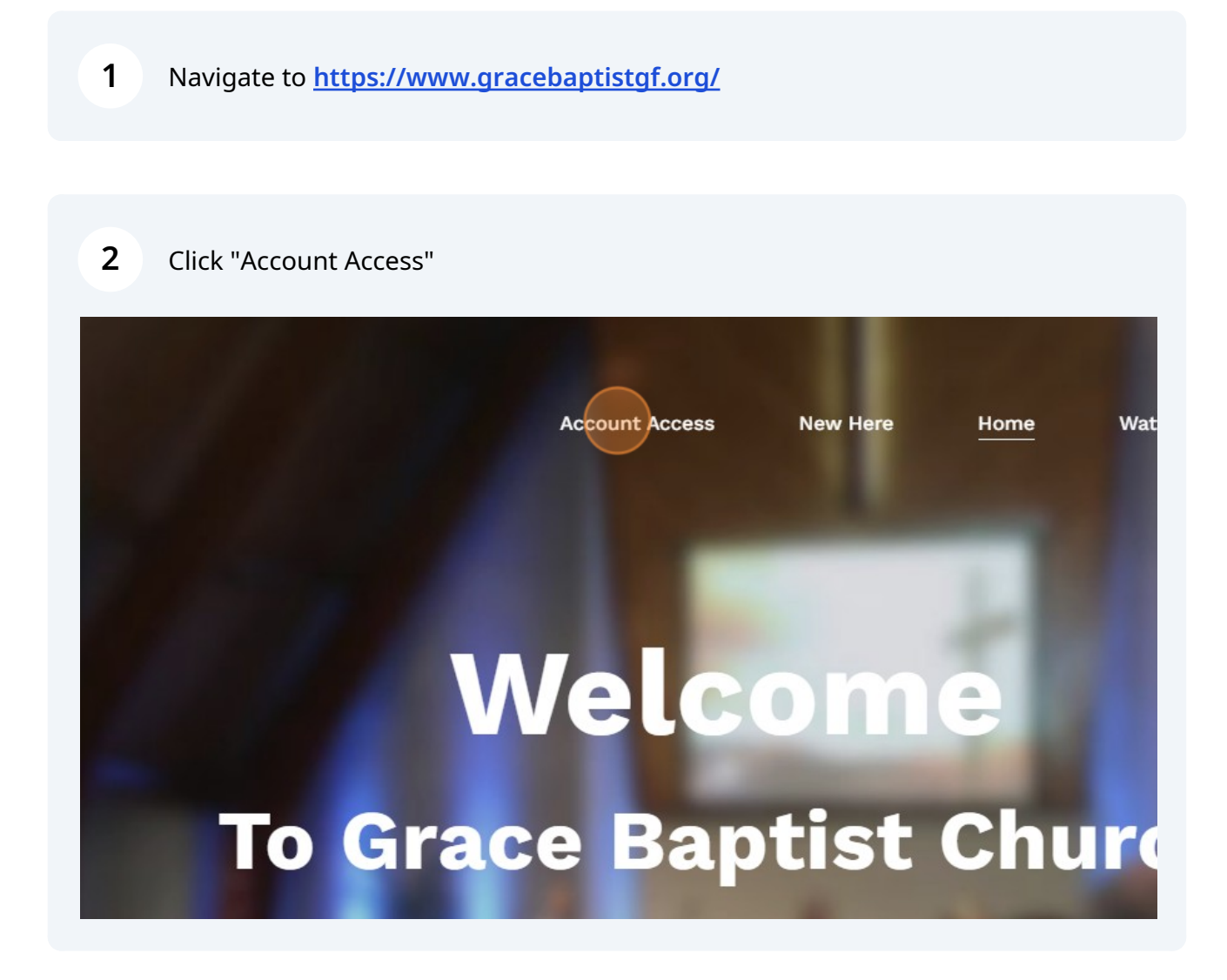

**3** Enter User Name and Password to Login

| 4 Click "Mass Contact"  |                                                                 |  |  |  |  |  |
|-------------------------|-----------------------------------------------------------------|--|--|--|--|--|
| GRACE<br>BAPTIST CHURCH | Q Search for a person by name                                   |  |  |  |  |  |
| 💄 Individuals           | Individuals Search                                              |  |  |  |  |  |
| La Groups               | Simple Advanced Query Search                                    |  |  |  |  |  |
| Mass Contact            |                                                                 |  |  |  |  |  |
| Interactions            | ×                                                               |  |  |  |  |  |
| ♥ Giving                | <ul> <li>Search names, phone numbers, emails, and ac</li> </ul> |  |  |  |  |  |
| Attendance              |                                                                 |  |  |  |  |  |
| 🗠 Reports               | *                                                               |  |  |  |  |  |
| Calendar                |                                                                 |  |  |  |  |  |

| Click "New Mes | sage"      |           |         | Ø ✿ ♣ TS | )       |
|----------------|------------|-----------|---------|----------|---------|
| Sandar         | Paginjants | Delivered | Pourses | Opened   | lessage |
| Brian Weiss    | 20         | 20        | <u></u> | 17       |         |
| Brian Weiss    | 45         | 44        | -       | 36       |         |
| Tom McNaughton | 4          | D2        | 1.2     |          |         |
| Brenda Zunich  | 12         | 12        | -       | 10       |         |

#### Click this image.

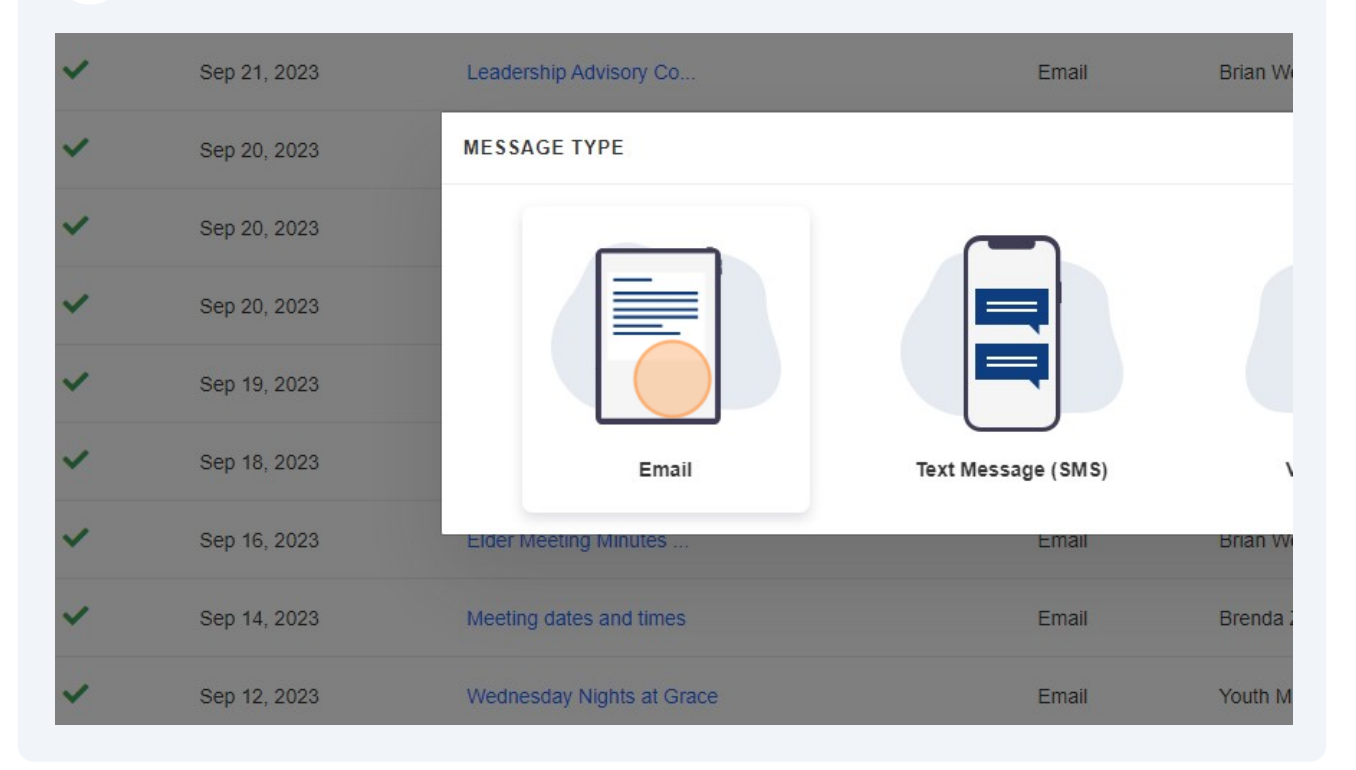

### Click the "Search Groups" field.

|            | mannadas     |   | K Mass Contact                                                                                                    |
|------------|--------------|---|----------------------------------------------------------------------------------------------------|
| <b>1</b> 1 | Groups       | ~ | New 09/22/2023 21:10:23                                                                                                    |
|            | Mass Contact |   |                                                                                                    |
| -          | Interactions | ~ | Recipients                                                                                                    |
| ۲          | Giving       | * | Choose Group(s)                                                                                                    |
| 0          | Attendance   | ~ | Search Groups                                                                                                    |
| ~          | Reports      | ~ | Add Individuals                                                                                                    |
| =          | Calendar     |   | Manually Select Individuals                                                                                                    |
| <b>1</b>   | Schedules    |   | If you manually select individuals, the communication will only be sent to the individuals you have che<br>the selected groups have changed at the time the communication is sent. |
|            |              |   | Include                                                                                                    |
| ×          | Workflows    |   | Group Members                                                                                                    |
|            |              |   |                                                                                                    |

| 9 | Click "Your Group Name" |                                                                                                    |                                                           |  |  |  |  |  |
|---|-------------------------|----------------------------------------------------------------------------------------------------|-----------------------------------------------------------|--|--|--|--|--|
|   | огоцра                  | New 09/22/2023 21:10:23                                                                                                    |                                                           |  |  |  |  |  |
|   | Mass Contact            |                                                                                                    |                                                           |  |  |  |  |  |
| - | Interactions            | Recipients                                                                                                    |                                                           |  |  |  |  |  |
| ۲ | Giving                  | Choose Group(s)                                                                                                    |                                                           |  |  |  |  |  |
| 0 | Attendance              | Dea                                                                                                    |                                                           |  |  |  |  |  |
| M | Reports                 | Deacon/Deaconess                                                                                                    |                                                           |  |  |  |  |  |
|   | Calendar                | Manually Select Individuals                                                                                                |                                                           |  |  |  |  |  |
| ø | Schedules               | If you manually select individuals, the communication will on<br>the selected groups have changed at the time the communic | ly be sent to the individuals you have<br>cation is sent. |  |  |  |  |  |
|   | Workflows               |                                                                                                    |                                                           |  |  |  |  |  |
| * | WOIKIIOWS               | Group Members                                                                                                    |                                                           |  |  |  |  |  |
| æ | Dashboard               | Include Inactive                                                                                                    |                                                           |  |  |  |  |  |
|   |                         | Parents Of Group Members                                                                                                   |                                                           |  |  |  |  |  |

## Click the "Subject" field.

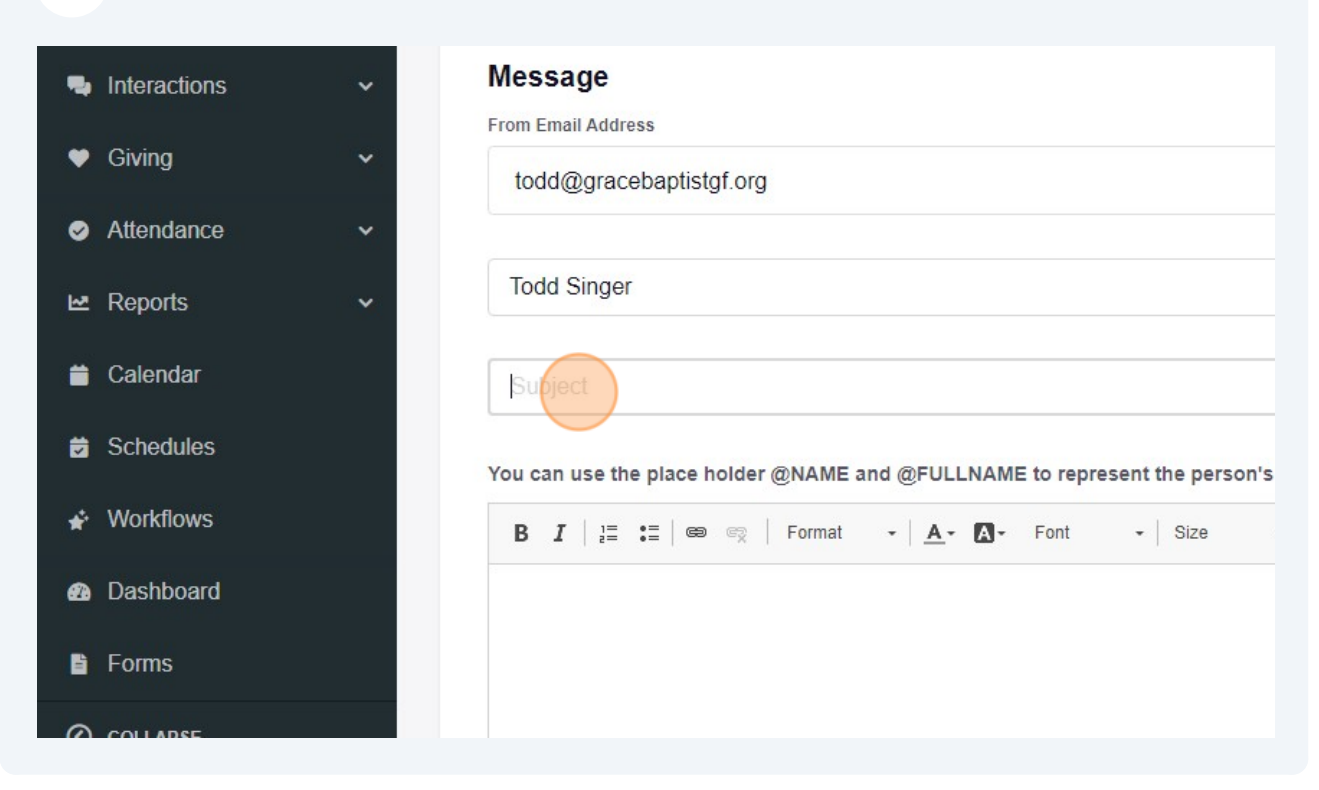

Type what ever the subject is.

Type out your email

#### 13 Click Send